# 可信照片管理平台照片采集使用指南

(2025.3)

提醒:

1.该平台为学生宿舍闸机和学校大门闸机的人脸采集统一入口。

2.为保证照片可用,采集时必须使用手机拍摄并上传,不可使用手机或 电脑里的原有的照片文件。拍摄背景建议为白墙,须关闭美颜等特效。

3.宿舍闸机1小时同步一次照片,即采集完成后约1小时,即可刷脸 通过。学校大门闸机数据同步较慢,可能第二天方可刷脸通过。

4.智慧盐师账号已激活可用。

### 一、校外访问步骤

(一) VPN 入口

(1) 在手机端,打开手机浏览器访问校园网主页(https://www.yctu.edu.cn/), 点击右上角"校外访问"链接,进入校外访问页面(图 1)。(2) 或者用手机扫描 VPN 入口二维码(图 2。

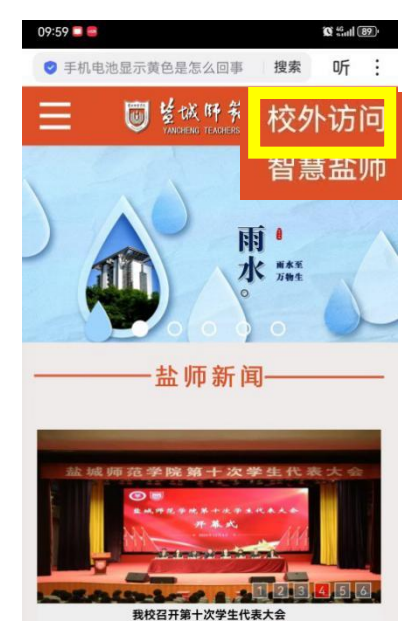

图 1: 手机进入校外访问页面

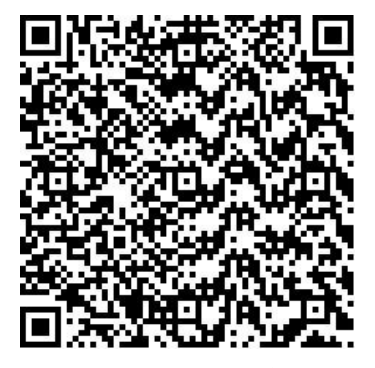

图 2: VPN 入口二维码

#### (二) VPN 使用

请阅读"温馨提示",可使用以下三种方式之一:

X-WEB VPN:点击后,进入智慧盐师统一身份认证,输入账号密码(图3)。
WEB VPN:点击后,点击右下角的"直接 VEB 登录"后,同 X-WEB VPN(图4)。
SSL VPN:点击后,下载客户端,启用客户端后,按提示操作(图5)。

| × 盐城师范学院外网访问 ···<br>wwfw.yctu.edu.cn ···                                                                                     | × sslvpn.yctu.edu.cn ···· >  | K sslvpn.yctu.edu.cn ···· |
|----------------------------------------------------------------------------------------------------|------------------------------|---------------------------|
| ■ XIMIF乾空院  校外访问                                                                                                    |                              |                           |
|                                                                                                    | 下载客户端                        | 下载客户端                     |
| X-WEB VPN                                                                                                    | 下载并安装客户端,安全便捷访问系统资源.         | 下载并安装客户端,安全便捷访问系统资源.      |
| WEB VPN<br>SSL VPN                                                                                                    | LIFR<br>Work                 | 度<br>Work                 |
| Carsi                                                                                                    |                              |                           |
| 2. 雪线水:<br>为师生员工运程教学、科研与办公提供多<br>种访问途径,用户可以根据需求选择更方便、<br>更适合、更高效的远程访问方式。<br>(1) X-WEB VPN:无需安装客户端访问<br>"智慧盐师信息门户"及其对接的网站群、信息 | 手机宽户油<br>Elloy Connect 平板宽户油 | 手机客户道   Easy Connect      |
| 系統和图书馆电子激素。远程桌面内网、选课<br>等大用户量时优先使用。<br>(2) WEB VPN:功能同上,如果遇到X-<br>WEB VPN有异常的网站,使用WEB VPN。详                                  | All of Street Rev            | 12×1722×                  |
| 图 3: X-WEB VPN                                                                                                    | 图 4: WEB VPN                 | 图 5: SSL VPN              |

#### (三)照片采集

1. 在 VPN 资源中,点击"可信照片管理平台人像采集入口"(图 6)。

| ×    | 欢迎访问<br>sslvpn.yctu.edu.cn                                |   |
|------|-----------------------------------------------------------|---|
| 5    | EASY CONNECT                                              | 8 |
| Web\ | /PN资源(不用安装客户端)                                            |   |
|      | 智慧盐师<br>http://ehall.yctu.edu.cn                          |   |
| 88   | 网上办事大厅<br>https://wsbs.yctu.edu.cn/                       |   |
|      | 盐师网盘<br>https://yunpan.yctu.edu.cn                        |   |
|      | 财务缴费平台<br>http://sf.yctu.edu.cn                           |   |
|      | 一卡通服务大厅<br>https://hxyx.yctu.edu.cn/berserker-auth/       |   |
|      | 可信照片管理平台人像采集入口<br>http://kxzp.yctu.edu.cn//cf/?xxid=32090 |   |

图 6: "可信照片管理平台人像采集入口"

2. 采集: 详见"二、校内访问步骤/(三)采集"。

# 二、校内访问步骤

(一) 网络连接

**只能在校园网内使用,**请连接校园无线网 yctu,认证时请选择"运营商出口"。如何连接请下载阅读《教学办公区校园无线网使用指南》。

### (二)照片采集入口

手机扫描照片采集入口的二维码(图7)。

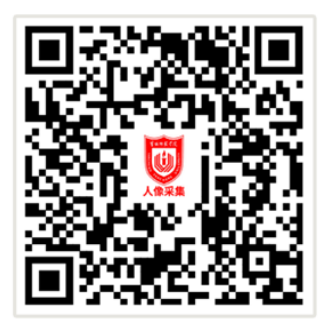

图 7: 照片采集入口二维码(仅校内网可用)

## 三、采集

1. 在图 8 界面中,选择你的正确身份。

| × | 盐城师范学院可信照片管理平台 … |
|---|------------------|
|   | 人像采集             |
|   | 请选择身份类别          |
|   | 在校学生             |
|   |                  |
|   |                  |
|   | 离退休教职工           |
|   | Vº VYAAA SI      |
|   | 临时人员             |
|   |                  |
|   | 下一步              |

图 8: 身份选择

2. 在图 9 界面中, 输入学工号、身份证号并点击"下一步";

提醒:如果为他人代采,请把手机交给被采人,由他输入自己的学工号/身份证号, 并进行后续操作。

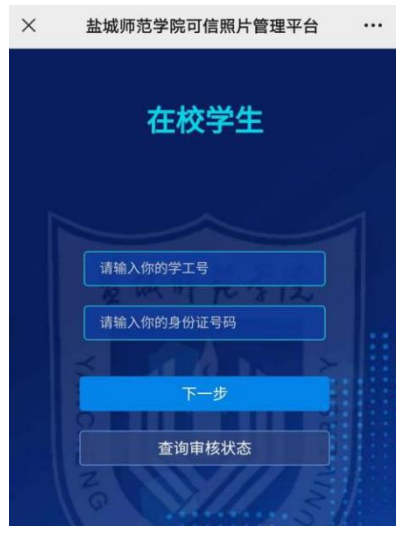

图 9: 输入学工号、身份证号

3. 按提示操作进入照片采集界面(见图 10),操作分两步:先点①处进行拍摄,然 后点②处上传照片。

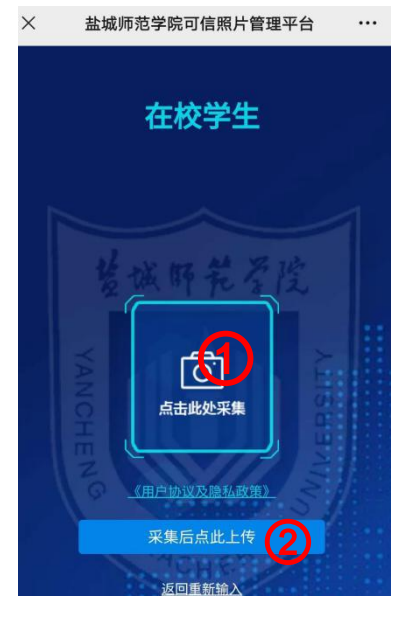

图 10 照片采集

4、如果你的手机上出现图 11 的界面,**务必请选择"相机"**,不可选择"文件",否则会影响刷脸通行。

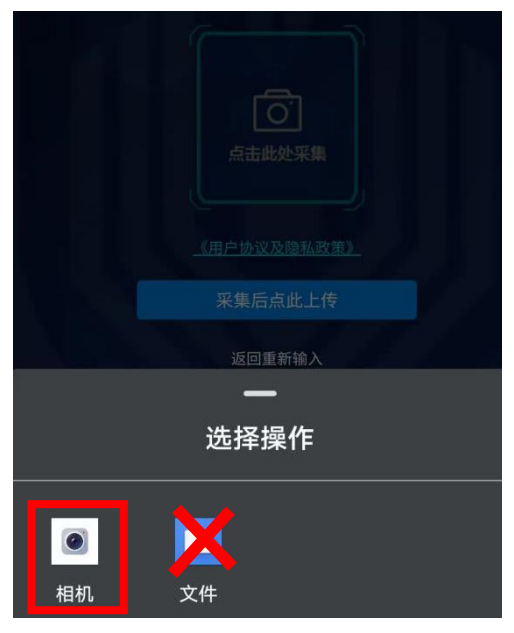

图 11 选择"相机"

## 三、咨询服务

(1) 信息化服务群: 114102926 (QQ);

(2) 信息化建设与管理中心 金老师 电话: 0515-88233669, 建议电话联系时间: 上午 8: 00-11: 30、下午 14: 00-17: 00。

信息化建设与管理中心